## Laserfiche Forms - Using the Operational Dashboard

380 KB Admin Wed, Dec 14, 2016 Laserfiche 2010

As we build more forms in Laserfiche and broaden the users - we want to make sure that we document some of the functionality that is now available for Form Managers in Laserfiche Forms. Not everyone will be able to see the dashboards associated with form, only those that have been given access by the Laserfiche team will be able to see any forms dashboards. (questions? contact <u>laserfiche@heifer.org</u>)

First let's start with logging into <u>lf.heifer.org/forms</u> Remember - Laserfiche forms is not the same site as the Laserfiche repository.

| Laserfiche Forms <sup>™</sup> | Tasks | My Reports Processes               |
|-------------------------------|-------|------------------------------------|
| Start process                 |       | Tasks                              |
|                               |       | My Tasks Available Completed by me |
| Tasks                         |       |                                    |
| Drafts                        |       | T III                              |
| My History                    |       | Task name Date as                  |

Next, to see the the Dashboard for your form, click on My Reports at the top of the screen:

| Laserfiche Forms <sup>™</sup> | Tasks My Reports Processes         |    |
|-------------------------------|------------------------------------|----|
| Start process                 | Tasks                              |    |
| Tasks                         | My Tasks Available Completed by me |    |
| Drafts                        | T III                              |    |
| My History                    | Task name                          | Da |

You should see this page and any reports that you have access to.

| Laserfiche Forms <sup>™</sup> | Tasks | My Reports | Processes |                          |
|-------------------------------|-------|------------|-----------|--------------------------|
| Process Reports               |       |            |           |                          |
| Reports Dashboards            |       | N          |           |                          |
|                               |       | N          |           |                          |
| Report name 🔺                 |       |            |           | Process                  |
| 🔶 Postback                    |       |            |           | Postback Submission Form |

Click on Dashboards to see any Operational Dashboards that you have access.

| Laserfiche Forms      | Tasks        | My Reports     | Processes |                     |
|-----------------------|--------------|----------------|-----------|---------------------|
| Process Reports       |              |                |           |                     |
| Reports Dashboards    |              |                |           |                     |
|                       |              |                |           |                     |
| Dashboard name 🔺      |              |                |           | Process             |
| 🔬 Agresso Access Form | n - Operatio | onal Dashboard |           | Agresso Access Form |

Click on the Dashboard you want to open - note that the dashboard tells you how many instances of the form are currently in process - and what stage they are in below the total.

| Laserfiche Forms <sup>™</sup> Tasks My Repo | rts Processes                           |                     | Michelle Mangum                        |
|---------------------------------------------|-----------------------------------------|---------------------|----------------------------------------|
| Process Reports > Facilities Set Up         | Assistance Form - Operational Dashboard |                     |                                        |
|                                             |                                         |                     | Last updated Wednesday, Dec 14 2:12 PM |
| Instances Overview                          |                                         | User Task Overview  |                                        |
| 8 Total in progress                         | In progress with suspended steps        | 8 Total in progress | Suspended user tasks                   |
|                                             | 8 In progress with no errors            |                     | 8 In progress with no errors           |
| Default Stage 7                             |                                         | TASK STATUS         |                                        |
|                                             |                                         |                     | On time                                |
| Stage 2                                     |                                         |                     |                                        |
|                                             |                                         |                     |                                        |
|                                             | Jan Jan Jan Jan Jan Jan Jan Jan Jan Jan |                     |                                        |

| La | aserfiche Forms Tasks My Reports Processes                                   |               |                                                                   |                        |                |                     | Michelle Mang |  |
|----|------------------------------------------------------------------------------|---------------|-------------------------------------------------------------------|------------------------|----------------|---------------------|---------------|--|
|    |                                                                              |               |                                                                   |                        |                |                     |               |  |
|    | User Task Distribution                                                       |               |                                                                   |                        |                |                     |               |  |
|    | BY USER All Tasks 8 +                                                        |               | BY TEAM                                                           |                        |                |                     |               |  |
|    | MOST TASKS (TOP 5 USERS) 👻                                                   |               | MOST TAS                                                          | SKS (TOP 5 TEAMS) 👻    |                |                     |               |  |
|    | Amie White 2                                                                 |               | Facilities                                                        | Team 🔽                 |                |                     |               |  |
|    | Lance Lester                                                                 |               |                                                                   | Not assigned to a team |                |                     |               |  |
|    | Available Tasks 4                                                            |               | Insights<br>Facilities Team has the heaviest workload. View Tasks |                        |                |                     |               |  |
|    | Insights<br>Amie White & Lance Lester have the heaviest workload. View Tasks |               |                                                                   |                        |                |                     |               |  |
|    | BY TASK                                                                      |               |                                                                   |                        |                |                     |               |  |
|    | Task name                                                                    | Stage         |                                                                   | Total 🔻                | On time        | Due within 24 hours | Overdue       |  |
|    | Facilities                                                                   | Default Stage |                                                                   | 6                      | V <sup>6</sup> | 0                   | 0             |  |
|    | Waiting on Event to Complete                                                 | Stage 2       |                                                                   | 1                      | 1              | 0                   | 0             |  |
|    | Send Back to Event Team                                                      | Default Stage |                                                                   | 1                      | 1              | 0                   | 0             |  |

The data is then broken down by user and stages to a more detailed look.

You can click on the hyperlink next to the Total instances to see the individual forms.

| Insta    | Instances In Progress                     |             |                |                    |                              |                     |                   |        |     |
|----------|-------------------------------------------|-------------|----------------|--------------------|------------------------------|---------------------|-------------------|--------|-----|
| <u>+</u> |                                           |             |                |                    |                              |                     | Q Search instance |        |     |
|          | Instance name                             | Status      | Started by     | Start date 🔻       | Current step                 | Step start date     | Assigned to       |        |     |
| ۰        | Facilities Set Up Assistance Form 2319: M | In progress | Marcia Shelton | 12/7/2016 2:40 PM  | Facilities                   | 12/8/2016 12:08 PM  | Amie White        |        | :   |
|          | Facilities Set Up Assistance Form 2250: M | In progress | Marcia Shelton | 11/23/2016 3:02 PM | Facilities                   | 11/23/2016 3:02 PM  | Facilities Team   |        | :   |
| ۰        | Facilities Set Up Assistance Form 1842: M | In progress | Marcia Shelton | 9/7/2016 4:53 PM   | Facilities                   | 9/7/2016 4:53 PM    | Facilities Team   |        | :   |
| ۰        | Facilities Set Up Assistance Form 1841: M | In progress | Marcia Shelton | 9/7/2016 4:47 PM   | Facilities                   | 9/7/2016 4:47 PM    | Facilities Team   |        | :   |
|          | Facilities Set Up Assistance Form 1840: M | In progress | Marcia Shelton | 9/7/2016 4:40 PM   | Facilities                   | 9/7/2016 4:40 PM    | Facilities Team   |        | :   |
|          | Facilities Set Up Assistance Form 1839: M | In progress | Marcia Shelton | 9/7/2016 4:36 PM   | Facilities                   | 9/7/2016 4:36 PM    | Facilities Team   |        | :   |
| ۰        | Fidelity Communications Holiday Party     | In progress | Marcia Shelton | 9/7/2016 3:54 PM   | Waiting on Event to Complete | 12/14/2016 10:47 AM | Facilities Team   |        | :   |
|          | Facilities Set Up Assistance Form 1580: A | In progress | Amie White     | 7/26/2016 11:14 AM | Send Back to Event Team      | 7/26/2016 12:04 PM  | Amie White        |        | :   |
| 1-8      | of 8                                      |             |                |                    |                              |                     |                   | Show 2 | 0 • |

Then you can click on any of the individual forms to see the audit trail

| History Variables                                                                                                    |                          |                    |                    |                     |                |        |          |               |                       |
|----------------------------------------------------------------------------------------------------|--------------------------|--------------------|--------------------|---------------------|----------------|--------|----------|---------------|-----------------------|
|                                                                                                    |                          |                    |                    |                     |                |        |          |               |                       |
| Step                                                                                                    | Status                   | Start date         | Finish date        | Duration            | Action by      | Action | Comments | Submission ID | Submission IP address |
| Start                                                                                                    | Completed                | 12/7/2016 2:40 PM  | 12/7/2016 2:40 PM  | Less than a minute  | Marcia Shelton | Submit |          | 5636          | 10.122.1.63           |
| Submitter Email                                                                                                    | Completed                | 12/7/2016 2:40 PM  | 12/7/2016 2:40 PM  | Less than a minute  |                |        |          |               |                       |
| E Facilities                                                                                                    | Completed                | 12/7/2016 2:40 PM  | 12/8/2016 12:02 PM | 21 hours 22 minutes | Amie White     | Edit   |          | 5669          | 10.131.1.11           |
| The task was assigned to Facilities Team - 12/7/2016 2:40 PM Lance Lester reassigned the task to Amie White - 12/7/2016 2:43 PM  |                          |                    |                    |                     |                |        |          |               |                       |
| Facilities                                                                                                    | Completed                | 12/8/2016 12:02 PM | 12/8/2016 12:02 PM | Less than a minute  |                |        |          |               |                       |
| 🔶 Back to Event Team                                                                                                    | Completed                | 12/8/2016 12:02 PM | 12/8/2016 12:02 PM | Less than a minute  |                |        |          |               |                       |
| Send Back to Event Team                                                                                                    | Completed                | 12/8/2016 12:02 PM | 12/8/2016 12:08 PM | 5 minutes           | Marcia Shelton | Submit |          | 5671          | 10.122.1.63           |
| The task was assigned to Marcia Shelton - 12/8/2016 12:02 PM                                                                     |                          |                    |                    |                     |                |        |          |               |                       |
| E Facilities                                                                                                    | . Assigned to Amie White | 12/8/2016 12:08 PM |                    |                     |                |        |          |               |                       |
| The task was assigned to Facilities Team - 12/8/2016 12:08 PM Lance Lester reassigned the task to Amie White - 12/8/2016 1:32 PM |                          |                    |                    |                     |                |        |          |               |                       |

This should assist in answering end user questions about their requests through Laserfiche.

Questions? Contact Laserfiche@heifer.org for support.

Online URL: <u>https://itskb.heifer.org/article.php?id=380</u>